## IMPLEMENTASI KONEKSI INTERNET MELALUI ISP MENGGUNAKAN ROUTER MIKROTIK DI PONDOK PESANTREN RAUDHATUL MUTTAQIEN YOGYAKARTA

#### **TUGAS AKHIR**

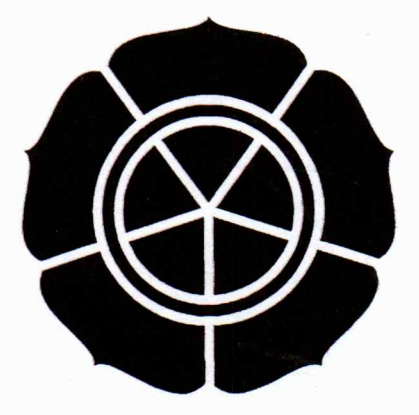

#### **Disusun Oleh:**

| Riski Seprianila   | 06.01.2122 |  |  |
|--------------------|------------|--|--|
| Ambar Wahyuni      | 06.01.2132 |  |  |
| Lilik Tri Prasetyo | 06.01.2138 |  |  |
| Andik Amin Tohari  | 06.01.2143 |  |  |

## JURUSAN TEKNIK INFORMATIKA SEKOLAH TINGGI MANAJEMEN INFORMATIKA DAN KOMPUTER AMIKOM YOGYAKARTA

2009

#### HALAMAN PENGESAHAN

# IMPLEMENTASI KONEKSI INTERNET MELALUI ISP MENGGUNAKAN ROUTER MIKROTIK DI PONDOK PESANTREN RAUDHATUL MUTTAQIEN

### YOGYAKARTA

Diajukan sebagai syarat menyelesaikan jenjang Diploma III Jurusan Teknik Informatika pada Sekolah Tinggi Manajemen Informatika dan Komputer

STMIK "AMIKOM" Yogyakarta

Diajukan Oleh :

| Riski Seprianila   |
|--------------------|
| Ambar Wahyuni      |
| Lilik Tri Prasetyo |
| Andik Amin Tohari  |

06.01.2122 06.01.2132 06.01.2138

0<mark>6.0</mark>1.2143

Mengetahui :

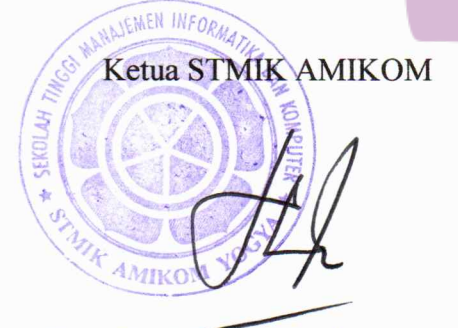

(Prof. Dr. Mohammad Suyanto, MM)

Dosen Pembimbing

(Melwin Syafrizal, S.Kom, M.Eng)

## IMPLEMENTASI KONEKSI INTERNET MELALUI ISP MENGGUNAKAN ROUTER MIKROTIK DI PONDOK PESANTREN RAUDHATUL MUTTAQIEN

#### YOGYAKARTA

Tugas Akhir ini telah dipersentasikan dan dipertahankan di hadapan Tim Penguji

Dan dinyatakan lulus untuk memperoleh gelar Ahli Madya Komputer pada

Sekolah Tinggi Manajemen Informatika dan Komputer

## AMIKOM YOGYAKARTA

| Nama           | : Riski Seprianila         |
|----------------|----------------------------|
| Hari / Tanggal | : Senin, 16 Februari 2009  |
| Jam            | : 10.00 WIB                |
| Tempat         | : Ruang Stack              |
|                | Kampus Terpadu STMIK AMIKO |

Yogyakarta

### Tim Penguji

Penguji I

(Andi Sunyoto, M.Kom)

Penguji II

(Agung Pambudi, ST)

# IMPLEMENTASI KONEKSI INTERNET MELALUI ISP MENGGUNAKAN ROUTER MIKROTIK DI PONDOK PESANTREN RAUDHATUL MUTTAQIEN

## YOGYAKARTA

Tugas Akhir ini telah dipersentasikan dan dipertahankan di hadapan Tim Penguji

Dan dinyatakan lulus untuk memperoleh gelar Ahli Madya Komputer pada

Sekolah Tinggi Manajemen Informatika dan Komputer

## AMIKOM YOGYAKARTA

| Nama           | : Ambar Wahyuni             |
|----------------|-----------------------------|
| Hari / Tanggal | : Selasa, 17 Februari 2009  |
| Jam            | : 08.30 WIB                 |
| Tempat         | : Ruang Stack               |
|                | Kampus Terpadu STMIK AMIKOM |
|                | Yogyakarta                  |

Tim Penguji

Penguji I

(Drs. Bambang Sudaryanto, MM)

Penguji II

(Agung Pambudi, ST)

## IMPLEMENTASI KONEKSI INTERNET MELALUI ISP MENGGUNAKAN ROUTER MIKROTIK DI PONDOK PESANTREN RAUDHATUL MUTTAQIEN

#### YOGYAKARTA

Tugas Akhir ini telah dipersentasikan dan dipertahankan di hadapan Tim Penguji

Dan dinyatakan lulus untuk memperoleh gelar Ahli Madya Komputer pada

Sekolah Tinggi Manajemen Informatika dan Komputer

## AMIKOM YOGYAKARTA

| Nama           | : Lilik Tri Prasetyo       |
|----------------|----------------------------|
| Hari / Tanggal | : Sabtu, 17 Januari 2009   |
| Jam            | : 11.30 WIB                |
| Tempat         | : Ruang Pixel              |
|                | Kampus Terpadu STMIK AMIKO |
|                |                            |

Yogyakarta

Tim Penguji

Penguji I

(Drs. Bambang Sudaryanto, MM)

Penguji II

(Hanif Al Fatta, M.Kom)

## IMPLEMENTASI KONEKSI INTERNET MELALUI ISP MENGGUNAKAN ROUTER MIKROTIK DI PONDOK PESANTREN RAUDHATUL MUTTAQIEN

#### YOGYAKARTA

Tugas Akhir ini telah dipersentasikan dan dipertahankan di hadapan Tim Penguji

Dan dinyatakan lulus untuk memperoleh gelar Ahli Madya Komputer pada

Sekolah Tinggi Manajemen Informatika dan Komputer

### AMIKOM YOGYAKARTA

| Nama           | : Andik Amin Tohari         |
|----------------|-----------------------------|
| Hari / Tanggal | : Senin, 19 Januari 2009    |
| Jam            | : 08.30 WIB                 |
| Tempat         | : Ruang Pixel               |
|                | Kampus Terpadu STMIK AMIKOM |

Yogyakarta

#### Tim Penguji

Penguji I

(Ir. Abas Ali Pangeran, M.Kom)

Penguji II

(Agung Pambudi, ST)

V

Kepada Allah SWT yang telah melimpahkan rahmat dan hidayahNya Kedua orang tuaQ yang selalu mendoakan dan mendukung setiap langkahku Mas miko n' keluarga yang telah memberikan meminjamkan laptopnya

(meskipun dia lagi butuh.. 😊)

Thank to Team Taku (Ambar, Kelik n' mas Andik) bersama-sama telah

meny<mark>elesaika</mark>n projek tugas ak<mark>hir in</mark>i

Terutama my<mark>Heart</mark> yang sering membantu ngerjak<mark>an</mark> makalah TA, selalu ada

waktu <mark>ak</mark>u butuh pert<mark>olongan.. Makasih</mark> ya 😊

Kostnya kelik yang kadang-kadang buat kumpul ngerjakan TA disana dan pinjam laptopnya buat pendadaranQ.

Terim<mark>a k</mark>asih buat pondok p<mark>esatren Raudhatul Mu</mark>ttaq<mark>ie</mark>n sebagai obj<mark>ek</mark> l

penelitian

Teman2 sepenanggungan n' seperjuangan D3-TI a<mark>ng</mark>katan tahun 2006, masamasa indah dikampus ungu tak k<mark>an kulupa</mark>. I'm sorry, Good bye.

Dan semua pihak yang te<mark>lah membantu rampun</mark>gnya TA kami, saya ucapkan

terima kasih...

.: Kiki :.

Allah SWT yang telah mengabulkan doa-doaku dan selalu aku rindukan kasih sayangNya.

Ayah dan ibu atas didikan, doa dan kasih sayang yang telah membesarkanku hingga saat ini. Terima kasih atas semuanya....

Kakak-kakak serta adikQ yang selalu aku sayangi terimakasih atas doa dan dukungannya. Keikhlasan dan Kesabaran adalah kekuatan dalam menghadapi segalanya.... ©

Kelompok TA-ku (kiki, andik, kelik) terimakasih atas bantuan dan kesabarannya membantuku hingga aku bisa lulus...

Semua temen sekelas dan seperjuangan D3TI B angkatan 2006 yang telah menemaniku melewati masa-masa kuliah yang menyenangkan dan penuh tugas.... Ayo semangat....!!!!!!!

Semua temen kost atas dukungan, bantuan dan telah menemaniku hingga aku tidak merasa sepi di kost....

Orang-orang diluar kelas dan yang aku temua dalam hidupku, yang memberikanku inspirasi.

Segala kejadian dalam hidupku yang semakin mendewasakanku....

Semuanya yang tidak bisa aku sebutkan satu-satu terima kasih banyak pokok'e....

@mb4r 😳

vii

Bapak dan Mamak tercinta yang selalu mencurahkan kasih sayang dan mendoakan dengan ikhlas serta tulus menberikan dukungan spiritual, moril dan material

> Kakakku "Hermin dan Sulpan", Abangku "Rinto" beserta keponakanku "Lian dan Julian" terima kasih atas kasih sayang, dukungan dan doanya

> > Mbak-mbakku dan mas-masku di jogja terima kasih untuk semuanya

Team TA-ku (Andik, Kiki, Ambar)terima kasih Kerjasama dan kebersamaannya

Nissan CPU, Inspiron 1420, KB 3016 DO, KB 5513 DF yang selalu membantu dan mengantarku selama study

Kelik

- Untuk Allah SWT, terima kasih atas segala karuniaMu yang terkira harganya untuk kelancaran TA kami.
- Untuk kedua orang tuaku, Mas Anam, Mbak Sherly, Mas Miko, Mbak Cepit dan Riva dengan 'Enaakkk' nya... tak ketinggalan adex QQ yang memberikan support di segala keadaan ©
- Untuk Team TA-ku, thanks to Kelik atas pinjaman laptop dan es dawetnya yang maknyusss, Kiki dan Ambar yang telah bersusah payah membuat laporan.
- Untuk PPRM yang bersedia menjadi tempat penelitian kami, tak ketinggalan Mas Abidin dan Pak Dion dengan kesabarannya.
- ...Dan untuk semua sahabat yang tak dapat disebutkan satu demi satu disini...

(&ik A-)

### MOTTO

Kegagalan adalah awal dari keberhasilan yang nyata .: QQ :.

Usaha, doa dan kejujuran merupakan upaya dalam mendapatkan sesuatu yang terbaik dan Tuhanlah penentu segala keputusan. Keikhlasan, kesabaran dan rasa syukur adalah kebahagiaan hati.., insyaAllah....

(@mb4r)

If I could beat him for sure, I would sacrifice my very self for the glory of my beloved motherland (kelik)

Talk less, Do more !! (Sepi Ing Pamrih, Rame Ing Gawe !)

(&ik A-)

#### **KATA PENGANTAR**

Puji syukur kami panjatkan kehadirat Allah SWT atas rahmat dan karunianya, serta sholawat dan salam kami ucapkan kepada Nabi Muhammad SAW, sehingga kami dapat menyelesaikan tugas akhir ini dengan judul "Implementasi Koneksi Internet Melalui Isp Menggunakan Router Mikrotik Di Pondok Pesantren Raudhatul Muttaqien Yogyakarta".

Penyusunan tugas akhir ini merupakan syarat untuk menyelesaikan pendidikan Diploma III jurusan Teknik Informatika di Sekolah Tinggi Manajemen Informatika dan Komputer AMIKOM Yogyakarta. Penyelesaian Tugas akhir ini juga tidak lepas dari bantuan berbagai pihak, untuk itu pada kesempatan ini kami ingin menyampaikan ucapan terima kasih kepada :

- 1. Bapak Prof. Dr. M. Suyanto, MM. Selaku Ketua STMIK AMIKOM Yogyakarta
- Bapak Sudarmawan, MT selaku Ketua Jurusan Diploma III Teknik Informatika.
- Bapak Melwin Syafrizal, S.Kom. M.Eng selaku dosen pembimbing yang telah memberikan arahan dan masukan Tugas Akhir kami
- 4. Seluruh staff dan karyawan STMIK AMIKOM Yogyakarta.

- 5. Teman teman Kelas D3 TI B angkatan 2006 terima kasih atas dukungannya.
- 6. Seluruh santriwan/wati Pondok Pesantren RAUDHATULL MUTTAQIEN yang ikut membantu terselesainya Tugas Akhir ini.

Kami menyadari sepenuhnya bahwa penulisan laporan ini masih memiliki banyak kekurangan. Kritik dan saran yang bersifat membangun sangat kami harapkan agar kedepannya menjadi lebih baik lagi dan semoga laporan ini dapat menambah wawasan serta pengetahuan bagi para pembaca pada umumnya dan penulis pada khususnya.

والست

Yogyakarta, Januari 2009

Penyusun

## Daftar Isi

| HALAMAN PENGESAHANi                       |
|-------------------------------------------|
| HALAMAN BERITA ACARAii                    |
| HALAMAN PERSEMBAHANvi                     |
| HALAMAN MOTTOx                            |
| KATA PENGANTAR                            |
| Daftar Isixiii                            |
| Daftar Tabelxviii                         |
| Daftar Gambarxix                          |
| BAB I PENDAHULUAN 1                       |
| 1.1 Latar Belakang Masalah                |
| 1.2 Perumusan Masalah2                    |
| 1.3 Ba <mark>tasan Ma</mark> salah2       |
| 1.4 Tujuan                                |
| 1.5 Manfaat Penelitian                    |
| 1.6 Metode Pengumpula <mark>n Data</mark> |
| 1.7 Sistematika Penulisan                 |
| 1.8 Rencana Kegiatan                      |
| BAB II DASAR TEORI                        |
| 2.1 Konsep Jaringan Komputer              |
| 2.1.1 Pengertian Jaringan Komputer        |

| 2.1.2 Ma              | nfaat Jaringan Komputer7                              |
|-----------------------|-------------------------------------------------------|
| 2.1.3 Jer             | is Jaringan Komputer                                  |
| 2.1.3.1               | Jaringan LAN (Local Area Network)                     |
| 2.1.3.2               | MAN (Metropolitan Area Network)9                      |
| 2.1.3.3               | WAN (Wide Area Jaringan )9                            |
| 2.1.4 Sis             | tem Koneksi                                           |
| 2.1.4.1               | Peer To Peer                                          |
| 2.1.4.2               | Client Server                                         |
| 2.1.5 To              | po <mark>lo</mark> gi Jaringan                        |
| 2.1.5.1               | To <mark>p</mark> ologi Bus                           |
| <mark>2.1</mark> .5.2 | Topologi Star                                         |
| 2.1.5.3               | Topologi Ring                                         |
| 2.1.6 Pe              | rangkat Utama Ja <mark>ringan</mark> 13               |
| 2.1.6.1               | Kartu Jaringan (LAN CARD)14                           |
| 2.1.6.2               | Kabel Jaringan                                        |
| 2.1.6.3               | Konektor                                              |
| 2.1.7 Pe              | rangkat Bantu <mark>Jaringan Yang Diguna</mark> kan18 |
| 2.1.7.1               | Switch                                                |
| 2.1.7.2               | Router19                                              |
| 2.1.8 Pe              | rangkat Jaringan Wireless 19                          |
| 2.1.8.1               | Access Point                                          |
| 2.1.8.2               | Antena Eksternal                                      |

(

| 2.1.8      | .3 Gateway                                        |
|------------|---------------------------------------------------|
| 2.1.9      | Protokol Utama Jaringan                           |
| 2.1.9      | .1 TCP/IP                                         |
| 2.1.9      | .2 IP address                                     |
| 2.2 Mi     | ikrotik                                           |
| 2.2.1      | Sejarah Mikrotik                                  |
| 2.2.2      | Pengertian Mikrotik                               |
| 2.2.3      | Implementasi Mikortik                             |
| 2.2.4      | Jenis – Jenis Mikrotik                            |
| 2.2.4      | .1 Mikrotik Router OS                             |
| 2.2.4      | .2 Built In Hardware Mikrotik                     |
| 2.2.5      | Manfaat Menggunakan Mikrotik                      |
| BAB III TR | NJAUAN UMUM                                       |
| 3.1 Se     | jarah Pondok Pesantren RAUDHATUL MUTTAQIEN        |
| 3.1.1      | Biografi Pendiri                                  |
| 3.1.2      | Visi, Misi, dan Tujuan                            |
| 3.1.2      | .1 Visi                                           |
| 3.1.2      | .2 Misi                                           |
| 3.1.2      | .3 Tujuan                                         |
| 3.1.3      | Struktur Organisasi                               |
| 3.2 Po     | ondok Pesantren RAUDHATUL MUTTAOIEN Sekarang      |
| 3.2.1      | Strategi Program Kerja Jangka Menengah dan Pendek |
|            |                                                   |

| 3.2.2 Strategi dan Program Kerja Jangka Panjang     |
|-----------------------------------------------------|
| BAB IV PEMBAHASAN                                   |
| 4.1 Perancangan Jaringan                            |
| 4.1.1 Pemasangan Tower                              |
| 4.1.2 Installasi Antena Eksternal                   |
| 4.1.3 Pemilihan topologi jaringan                   |
| 4.1.4 Pemilihan sistem jaringan dan perangkat keras |
| 4.1.5 Perhitungan kebutuhan dan jenis kabel         |
| 4.2 Installasi Mikrotik OS                          |
| 4.2.1 Persiap <mark>an</mark> Installasi            |
| 4.2.2 Proses Installasi                             |
| 4.2.3 Perintah Mikrotik                             |
| 4.3 Konfigurasi Sistem                              |
| 4.3.1 Konfigurasi Access Point                      |
| 4.3.2 Konfigurasi Router Mikrotik                   |
| 4.3.2.1 Antarmuka dan IP Address                    |
| 4.3.2.2 Mikrotik seb <mark>agai Gateway</mark>      |
| 4.3.2.3 Mikrotik sebagai Limit Bandwidth            |
| 4.3.2.4 Graphing                                    |
| 4.3.2.5 Remote Menggunakan Winbox                   |
| 4.3.2.6 Remote menggunakan Telnet                   |
| 4.3.2.7 Remote menggunakan Browser                  |

.

| 4.3.2.8     | Manajemen User      | 67 |
|-------------|---------------------|----|
| 4.3.2.9     | Reboot dan Shutdown | 67 |
| 4.3.2.10    | Mengganti Password  | 68 |
| 4.3.3 Ko    | nfigurasi Client    | 68 |
| BAB V PENUT | ʿUP                 | 70 |
| 5.1 Kesim   | pulan               | 70 |
| 5.2 Saran   |                     | 70 |
| DAFTAR PUST | АКА                 | 72 |
| LAMPIRAN    |                     | 73 |

YOGYAKARTA

## Daftar Tabel

| Tabel 1.1 Program Kerja Tugas Akhir                        | 6 |
|------------------------------------------------------------|---|
| Tabel 2.1 Tabel penggunaan dan pemasangan kabel straight 1 | 6 |
| Tabel 4.1 Menu navigasi Mikrotik                           | 6 |

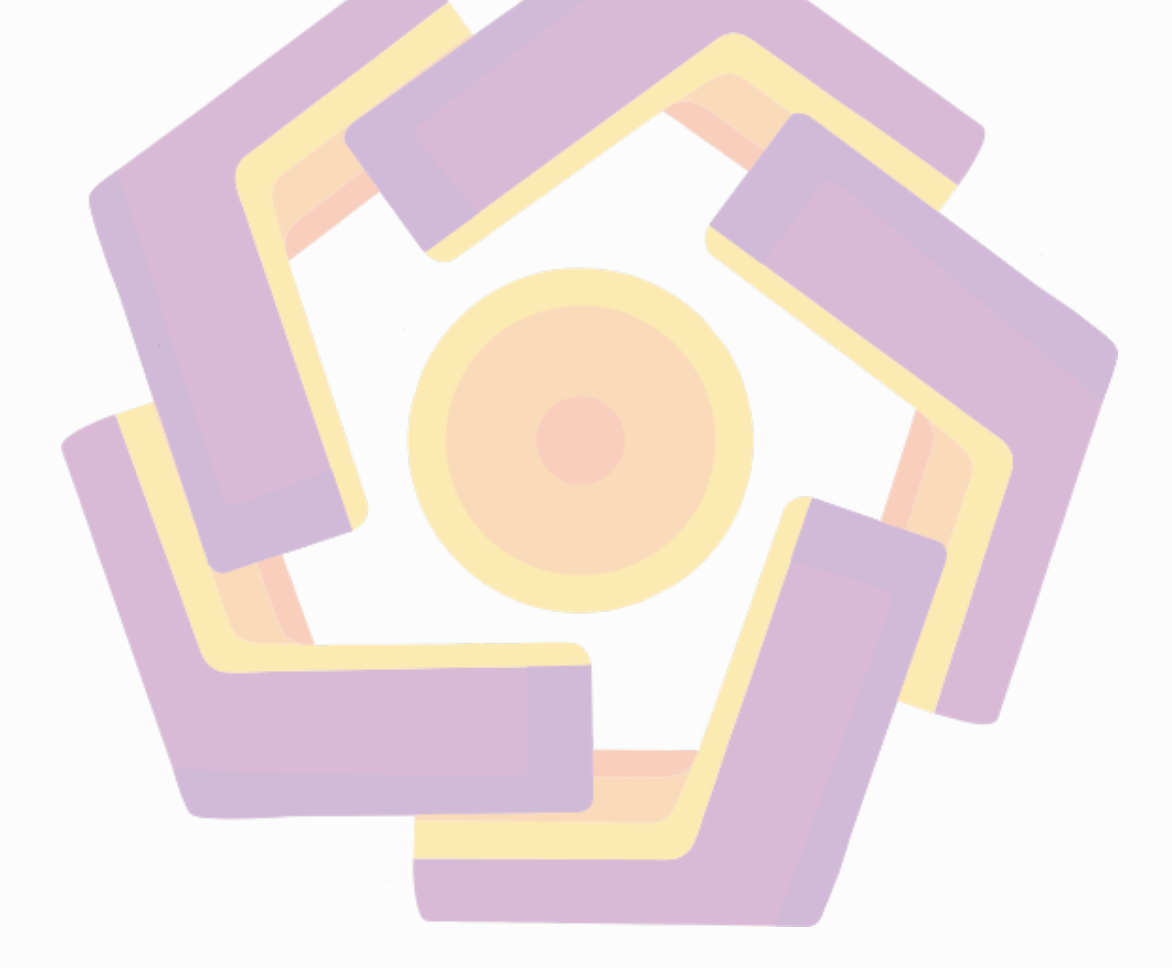

### Daftar Gambar

| Gambar 2.1 Jaringan LAN                                             |
|---------------------------------------------------------------------|
| Gambar 2.2 Jaringan MAN9                                            |
| Gambar 2.3 Jaringan WAN10                                           |
| Gambar 2.4 Jaringan Topologi Bus11                                  |
| Gambar 2.5 Jaringan Topologi Star                                   |
| Gambar 2.6 Jaringan Topologi Ring                                   |
| Gambar 2.7 LAN Card                                                 |
| Gambar 2.8 Kabel Coaxcial                                           |
| Gambar 2.9 Kabel UTP                                                |
| Gambar 2.10 Fiber Optik 17                                          |
| Gambar 2.11 Konektor RJ-45                                          |
| Gambar 2.12 Switch                                                  |
| Gambar 2.13 Router                                                  |
| Gambar 2.14 Access Point                                            |
| Gambar 2.15 Antena Eksternal                                        |
| Gambar 2.16 Logo Mikrotik                                           |
| Gambar 2.17 Board Mikrotik                                          |
| Gambar 3.1 Struktur Organisasi Pondok Pesantren RAUDHATUL MUTTAQIEN |
| (PPRM)                                                              |
| Gambar 4.1 Fasilitas Setup Bios                                     |
| Gambar 4.2 Setup Bios lewat CDROM                                   |

| Gambar 4.3 Booting lewat CD                          |
|------------------------------------------------------|
| Gambar 4.4 Jendela Awal Installasi Mikrotik          |
| Gambar 4.5 Konfigurasi Setup Mikrotik                |
| Gambar 4.6 Pembuatan Partisi dan Format Hardisk      |
| Gambar 4.7 Proses Partisi dan Format Harddisk        |
| Gambar 4.8 Proses Installasi Paket-Paket Mikrotik    |
| Gambar 4.9 Installasi Mikrotik untuk Reboot          |
| Gambar 4.10 Pengecekan pada Hardisk                  |
| Gambar 4.12 Tam <mark>pil</mark> an Mikrotik         |
| Gambar 4.13 Melihat perintah beserta keterangannya   |
| Gambar 4.14 Fitur pelengkap perintah pada Mikrotik   |
| Gambar 4.15 Contoh penggunaan perintah add           |
| Gambar 4.16 Contoh penggunaan perintah print         |
| Gambar 4.17 Contoh penggunaan perintah remove        |
| Gambar 4.18 Contoh penggunaan perintah set           |
| Gambar 4.19 Contoh penggunaan perintah disable       |
| Gambar 4.21 Installasi Access Point                  |
| Gambar 4.22 Jendela Network Connection               |
| Gambar 4.23 Jendela Local Area Connection Properties |
| Gambar 4.24 Setting Alamat IP                        |
| Gambar 4.25 IP Address Access Point Senao di Browser |
| Gambar 4.26 Login Access Point                       |

| Gambar 4.27 Menu System Wireless SENAO                               |
|----------------------------------------------------------------------|
| Gambar 4.28 Menu Wireless                                            |
| Gambar 4.29 Menu Station                                             |
| Gambar 4.30 Menu Admin                                               |
| Gambar 4.31 Mengganti nama antarmuka (Ethernet card)                 |
| Gambar 4.32 Menambah IP Address di Ethernet                          |
| Gambar 4.33 Konfigurasi Mikrotik sebagai Gateway di PPRM             |
| Gambar 4.34 Melihat tabel routing Mikrotik sebelum pemberian gateway |
| Gambar 4.35 Melihat tabel routing Mikrotik setelah pemberian gateway |
| Gambar 4.36 Uji ping ke gateway                                      |
| Gambar 4.37 Melihat konfigurasi DNS                                  |
| Gambar 4.38 Menambah primary dan secondary DNS                       |
| Gambar 4.39 Uji koneksi ke DNS server dari router Mikrotik           |
| Gambar 4.40 Konfigurasi NAT 59                                       |
| Gambar 4.41 Konfigurasi queue simple                                 |
| Gambar 4.42 Melihat hasil queue simple60                             |
| Gambar 4.43 Keterangan simple queue PC client pada Winbox            |
| Gambar 4.44 Konfigurasi tool graphing                                |
| Gambar 4.45 Konfigurasi IP add yang dapat diakses graphing           |
| Gambar 4.46 Konfigurasi graphing limit yang dibuat                   |
| Gambar 4.47 Melihat hasil dari graphing queue                        |
| Gambar 4.48 Daftar grafik tiap-tiap client                           |

| Gambar 4.49 Contoh graphing pada client (PC2)6        | 3         |
|-------------------------------------------------------|-----------|
| Gambar 4.50 Traffic yang berjalan di internet6        | 13        |
| Gambar 4.51 Winbox Login6                             | 4         |
| Gambar 4.52 Interface Winbox6                         | 5         |
| Gambar 4.53 Tampilan welcome screen Mikrotik6         | 5         |
| Gambar 4.54 Remote Mikrotik menggunakan Web (Webbox)6 | 6         |
| Gambar 4.55 System shutdown                           | 8         |
| Gambar 4.56 Me <mark>ngganti pa</mark> ssword6        | 8         |
| Gambar 4.57 Konfigurasi pada client6                  | <u>i9</u> |
| Gambar 4.58 Uji koneksi client ke gateway6            | 59        |

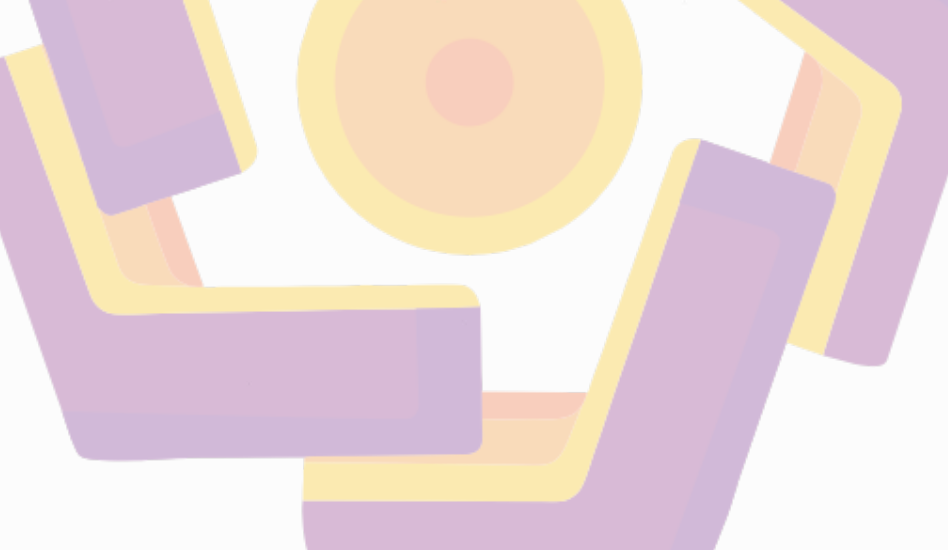